## PROGRAMA PEDIDOS DE ANDEL.- INSTALACIÓN

- 1. Primero debemos tener instalado JAVA en el ordenador. Java es un programa gratuito que se descarga gratis desde <u>www.java.com</u>. Vaya a esta web y descargue java y siga los pasos de instalación (siguiente, siguiente, aceptar contrato). Reiniciamos el ordenador entonces. Es posible que usted ya tenga java instalado en el ordenador, puede revisarlo si en el menú inicio de Windows (abajo a la izquierda) en la lista de programas le aparece el programa Java o la opción Configurar Java.
- 2. Vamos al menú de Windows abajo al a izquierda INICIO → Buscamos en la lista de programas "Configurar Java" y lo abrimos con doble clic:

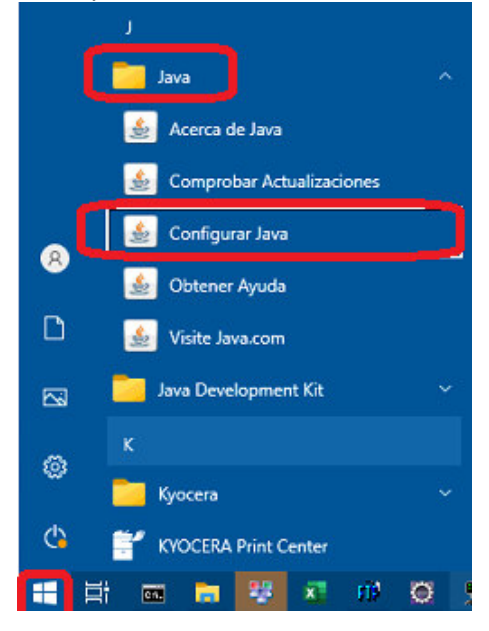

3. Aparece el "Panel de Control de Java" y vamos a la pestaña "Seguridad". Ahí veremos abajo en la nueva versión java 1.8 que hay una Lista de Excepciones de Sitios, damos al botón "Editar Lista de Sitios":

| 📸 Panel de Lontrol de Java                                                                                                    |         |
|----------------------------------------------------------------------------------------------------|---------|
| General Actualizar Java Seguridad Avanzado                                                                                                    |         |
| ✓ Activar el contenido Java en el explorador                                                                                                    |         |
|                                                                                                    |         |
|                                                                                                    |         |
| Nivel de seguridad de las aplicaciones que no están en la lista de excepción de sitios                                                                                                    |         |
| Muy alta: Solo se podrán ejecutar las aplicaciones Java identificadas con un certificado e<br>una autoridad de certificación de confianza y solo si el certificado se puede verificar com<br>no revocado.                             | le<br>o |
| <ul> <li>Alta: Se podrán ejecutar las aplicaciones Java identificadas con un certificado de una<br/>autoridad de certificación de confianza, incluso si no se puede verificar el estado de<br/>revocación del certificado.</li> </ul> |         |
|                                                                                                    |         |
|                                                                                                    |         |
| Lista de excepciones de sitios                                                                                                    |         |
| Las aplicaciones iniciadas desde los sitios que se enumeran a continuación se podrán ejecu<br>después de las peticiones de datos de seguridad apropiadas.                                                                             | :ar     |
| Haga clic en Editar lista de sitios                                                                                                    |         |
| Editar li <u>s</u> ta de sitio                                                                                                    |         |
|                                                                                                    |         |
| Restaurar Peticiones de Datos de Seguridad                                                                                                    | os      |
|                                                                                                    |         |
| Aceptar Cancelar A                                                                                                    | plicar  |

4. Aparece una pantalla con la lista de excepciones de sitios que estará en blanco, damos al botón AGREGAR, para añadir la excepción de andel. Aparece para escribir una ubicación y añadimos tal cual: http://www.andelautomocion.com (ojo todo en minúsculas y poner http:// delante)

| Lista de excepciones de sitios                                                                                                    | × |
|----------------------------------------------------------------------------------------------------|---|
| Las aplicaciones iniciadas desde los sitios que se enumeran a continuación se podrán ejecutar después de las peticiones de datos de<br>seguridad apropiadas. |   |
| Ubicación                                                                                                    | T |
| http://www.andelautomocion.com                                                                                                    | 1 |
|                                                                                                    |   |
|                                                                                                    |   |
|                                                                                                    |   |
|                                                                                                    |   |
|                                                                                                    |   |
|                                                                                                    |   |
| Agregar Eliminar                                                                                                    | 1 |
| Los protocolos FILE y HTTP se consideran un riesgo para la seguridad. Se recomienda el uso de sitios HTTPS si están disponibles                              |   |
|                                                                                                    |   |
| Acentar Cancelar                                                                                                    |   |
|                                                                                                    |   |

Al picar correctamente la dirección y agregar nos sale una pantalla de confirmar la decisión, le decimos Continuar. Ya podemos aceptar todas las ventanas para salir del panel de control.

5. Instalamos el Programa de Pedidos desde la web de Andel <u>www.andelautomocion.com/tiendas</u>, en la sección Programa Pedidos Versión PC para ordenador, picamos al botón "VERSIÓN PC". Esto descarga un fichero legible por java, y al ejecutarlo nos sale una ventana de advertencia para aceptar los riesgos y ya se nos abre el Programa de Pedidos por primera vez. Se crea automáticamente un icono "Pedidos Andel" en el escritorio como acceso directo para poder abrirlo a partir de ahora.

andelautomocion.com

### **Nuestros Almacenes**

#### ALMACÉN SEVILLA (Alcalá de Guadaira)

P.I Laguna Larga, c/ Laguna Larga Ocho 6, CP 41500 Teléfono 954-07-69-81, Fax 954-07-69-83

ALMACÉN MÁLAGA (Málaga) C/ Caleta de Vélez nº18, CP 29004 Teléfono 951-09-06-15, Fax 951-09-06-16

ALMACÉN MADRID (Pinto) P.I Las Arenas, c/ Artes Gráficas 9, CP 28320 Teléfono 912-99-30-37, Fax 918-25-44-99

#### ALMACÉN BARCELONA (Santa Perpétua de Moguda)

Carrer Guifré el Pilós, 100, CP 08130 Santa Perpètua de Mogoda, Barcelona Teléfono 937-07-07-71

## PROGRAMA DE PEDIDOS

Versión completa para ordenador

Requiere de un ordenador o portátil con tecnología Java (\*) para funcionar.

(\*) No olvide tener instalado previamente Java en su pc, puede instalar Java desde este

enlace: http://www.java.com

(\*\*) si al abrir el programa le da un error de seguridad de java, haga elles aquí para ver como solucionarlo rapidamente.

VERSIÓN PC

## **PROGRAMA DE PEDIDOS**

Versión reducida para tabletas y móv

Requiere de un ordenador o portátil con tecno Java (\*) para funcionar. (\*) No olvide tener instalado previamente Java pc, puede instalar Java desde este enlace: http://www.jave.com

# VERSIÓN MÓVIL